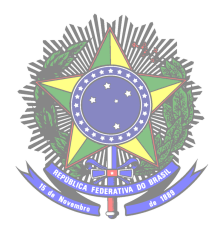

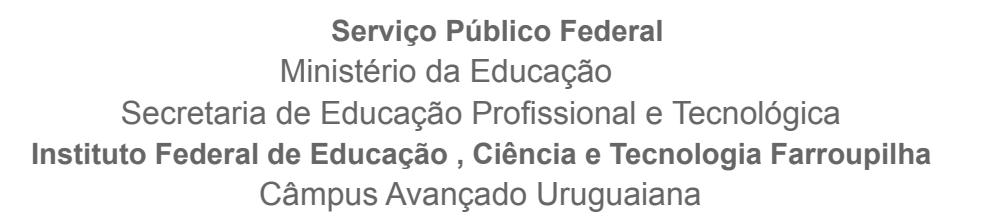

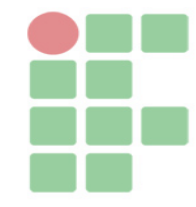

Lissandra dos Santos Gonçalves - Curso Técnico em Informática Integrado ao Ensino Médio - Turma Info 31 - 3\*ano - 15/12/2021.

## Manual de instalação e configuração do sistema

Este documento tem a finalidade de auxiliar os usuários do sistema Literatura negra feminina: Site de indicações e troca de experiências literárias, ajudando desde a instalação do sistema em sua máquina, até instruções básicas de utilização do sistema. O sistema foi criado para ajudar jovens e adultos que não tem indicação ou conhecimento a respeito das obras literárias negras femininas.

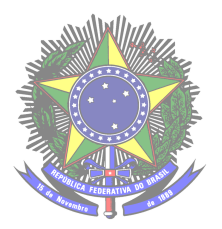

Serviço Público Federal Ministério da Educação Secretaria de Educação Profissional e Tecnológica Instituto Federal de Educação, Ciência e Tecnologia Farroupilha Câmpus Avançado Uruguaiana

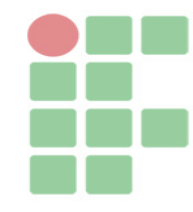

## COMO INSTALAR O SISTEMA:

Para utilização do sistema, é necessário que o usuário faça alguns procedimentos para executar o programa com sucesso. Antes de tudo, é de suma importância que o usuário deve instalar em sua máquina um software que inclui os servidores necessários para rodar o sistema. Existem alguns, mas tem a indicação do XAMPP ou o WAMP, fica a critério do usuário a escolha.

Com o XAMPP/WAMP instalado na máquina, basta que o usuário pegue a pasta raiz contendo os arquivos do sistema e salve dentro do diretório chamado "htdocs" para utilizadores do XAMPP e "www"para utilizadores do WAMP. Após salvar dentro do perentório, basta digitar na barra de endereço do navegador o seguinte comando: "localhost/TCC". Logo, será aberta a página inicial do sistema. Mas ainda não está completo os procedimentos, é necessário fazer o transporte do banco de dados do sistema. Para isso, acesse a pasta raiz do sistema "TCC" e procure pelo arquivo "tcc.sql", esse arquivo contém o banco de dados do sistema. Para importar o banco de dados, basta digitar na barra de endereço o seguinte comando, "localhost/phpmyadmin", com esse comando, será aberto o phpmyadmin, nele é necessário que crie o banco tcc e procure pela opção "importar", ao clicar nessa opção insira o arquivo "tcc.sql". Com isso, o sistema estará funcionando perfeitamente.

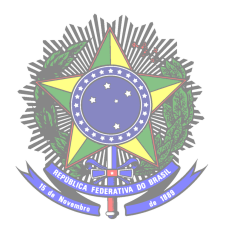

Serviço Público Federal Ministério da Educação Secretaria de Educação Profissional e Tecnológica Instituto Federal de Educação, Ciência e Tecnologia Farroupilha Câmpus Avançado Uruguaiana

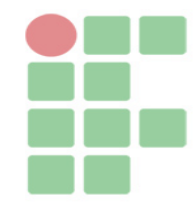

## INSTRUÇÕES DE USO

Nesta parte, será mostrada algumas instruções básicas do sistema, tais como: áreas do sistema, botões e funcionalidades.

Com o usuário digitando na barra de endereço do navegador o comando "localhost/TCC", será aberta a área inicial do sistema, na qual o usuário poderá logar no sistema clicando em "logar" ou criar sua conta, basta clicar no botão "Cadastre-se aqui" após entrar no link. Após se cadastrar o usuário poderá logar no sistema. Logando no sistema, o usuário poderá ver as obras de indicação, publicar, avaliar e comentar a respeito dos livros cadastrados no sistema.